## How to View Available Course Syllabi in WyoCourses

1. After logging into WyoCourses, click on "Courses & Groups" then "All Courses" from the navigation menu.

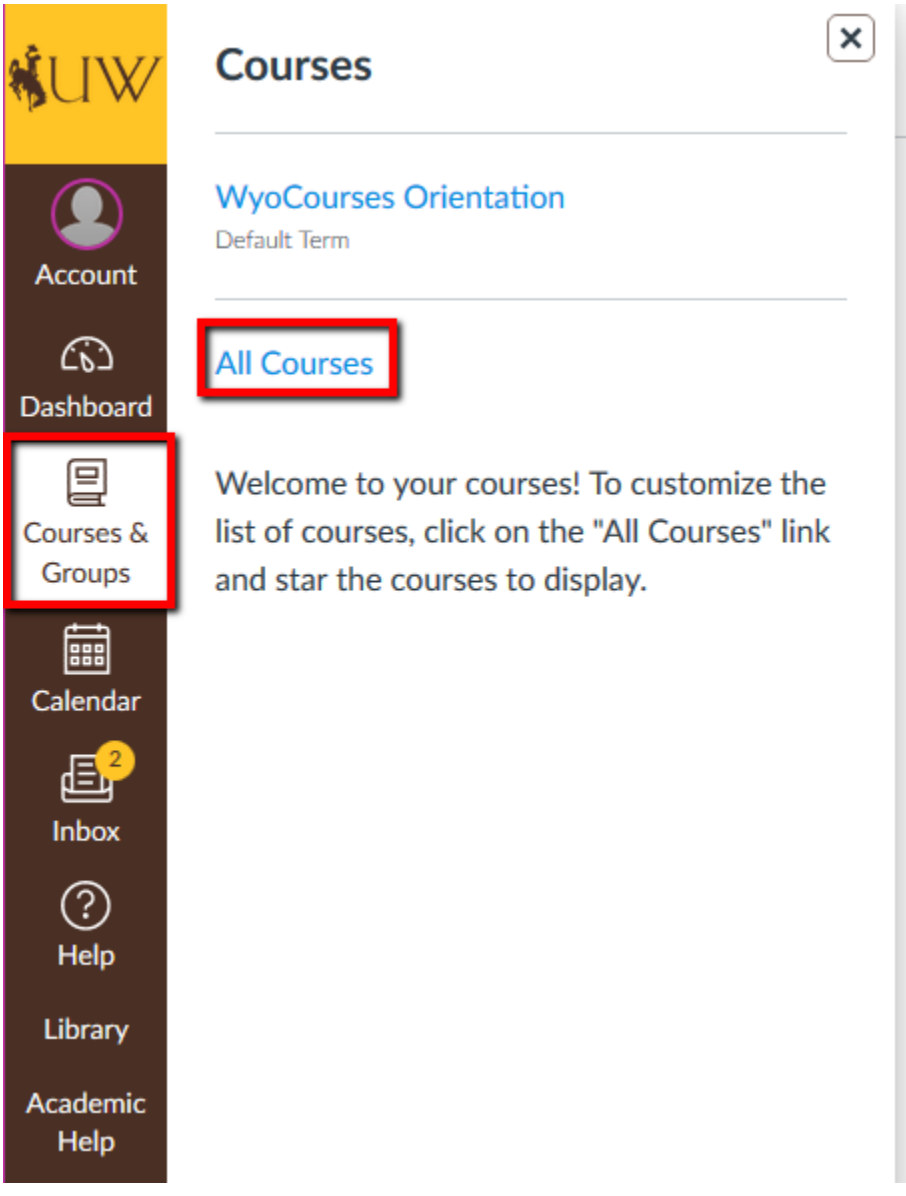

2. Click on "Browse More Courses" in the upper right.

| <b>%</b> U₩      | All Courses |          |      |             |                     |
|------------------|-------------|----------|------|-------------|---------------------|
| Account          |             |          |      |             | Browse More Courses |
| ری)<br>Dashboard | Course      | Nickname | Term | Enrolled as | Published           |

3. You should now see a page listing all current available courses. You can search at the top or navigate manually. Click any of the course tiles to be taken in to view the syllabus.

| \$UW∕                  | All Courses                                                  |                                       |                                               |                                                  |  |  |  |
|------------------------|--------------------------------------------------------------|---------------------------------------|-----------------------------------------------|--------------------------------------------------|--|--|--|
| Account                | Name Public courses only Open enrollment courses only Search |                                       |                                               |                                                  |  |  |  |
| CC<br>Dashboard        | Ethnography & Narrative<br>Inquir : EDRE-5655-60             | Corporate Finance :<br>FIN-3250-01    | Human Behavior & Soc Env II<br>: SOWK-3540-01 | Introduction to Global<br>Studies : INST-2350-01 |  |  |  |
| Courses &<br>Groups    |                                                              |                                       |                                               |                                                  |  |  |  |
| Calendar               |                                                              |                                       |                                               |                                                  |  |  |  |
| <mark></mark><br>Inbox | History Theory :<br>HIST-5880-01                             | 1st Yr Spanish I :<br>SPAN-1010-02    | 2nd Yr Spanish II :<br>SPAN-2040-01           | Bus & Prof Communication :<br>COJO-3010-01       |  |  |  |
| ?<br>Help              |                                                              |                                       |                                               |                                                  |  |  |  |
| Library                |                                                              |                                       |                                               |                                                  |  |  |  |
| Academic<br>Help       | Communication Research :<br>COJO-3070-01                     | Computer Science II :<br>COSC-2030-01 | Ethics Comput Pro :<br>COSC-3050-01           | Persuasive Argumentation :<br>COJO-2090-01       |  |  |  |
|                        |                                                              |                                       |                                               |                                                  |  |  |  |